# **TP N°04 : Formulaire**

## **Objectifs du TP**

✓ A terme de ce TP, l'étudiant sera en mesure de créer un formulaire ergonomique.

## **Exercice 1**

- 1. Lancer Qt creator, Ouvrir un nouveau projet
- 2. Mettre les widgets comme le montre la figure ci-après.
- 3. Modifier les propriétés ObjectName comme le montre la figure.

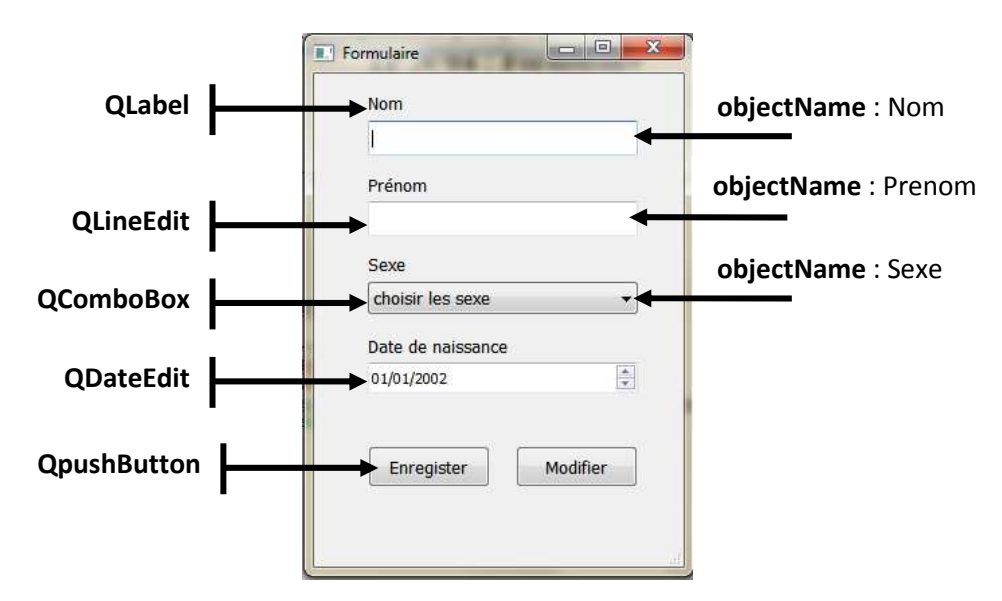

#### 3. Gestion des Signaux/Slots du Pushbutton « Enregistrer »

- $\checkmark$  Cliquer avec le bouton droit de la souris sur ce bouton
- ✓ Cliquer sur Aller au Slot ...,
- ✓ Choisir la fonction clicked()
- ✓ Cliquer sur le bouton OK et compléter la fonction comme ci-dessous :

```
void MainWindow::on_Enregistrer_clicked()
{
    QString nom=ui->Nom->text();
    QString prenom=ui->Prenom->text();
    QString sexe=ui->Sexe->currentText();
    QMessageBox::information(this, "Information", nom+" "+ prenom + "
"+sexe +" vos données sont enregistrées");
}
```

```
Compiler et Exécuter
```

#### Exercice 2 (évalué et noté)

Proposer un autre un formulaire et apporter les modifications nécessaires (objets graphiques, codes, ...).